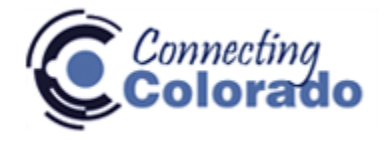

## How to register with Connecting Colorado

#### Go To https://connectingcolorado.com

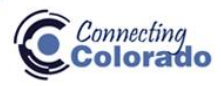

**Connecting Talent with Opportunity** 

Select Language

Powered by Google Translate

×

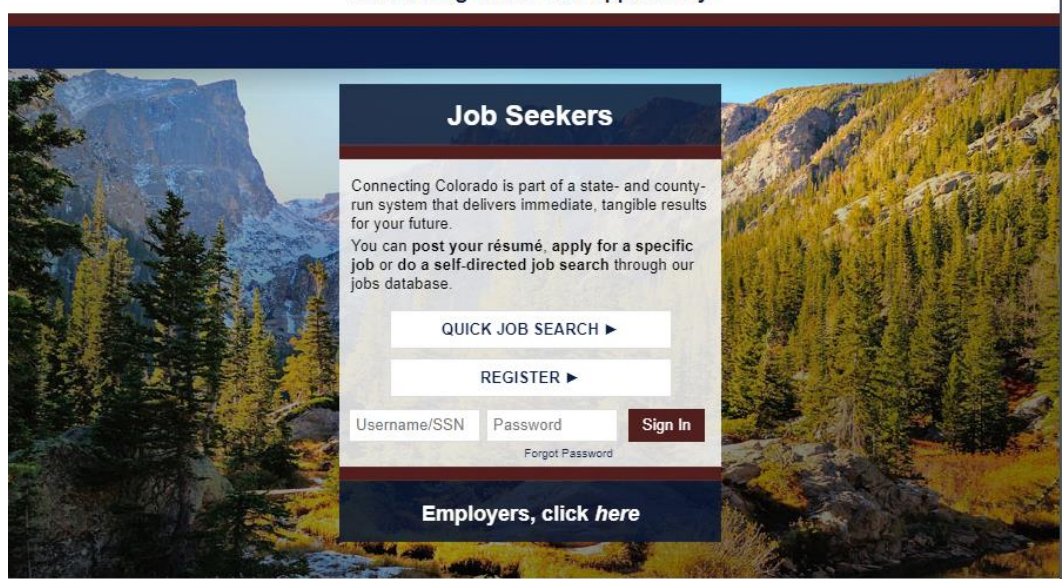

Job Seekers: ConnectingColorado.com is now mobile-friendly!

1. Click on Register:

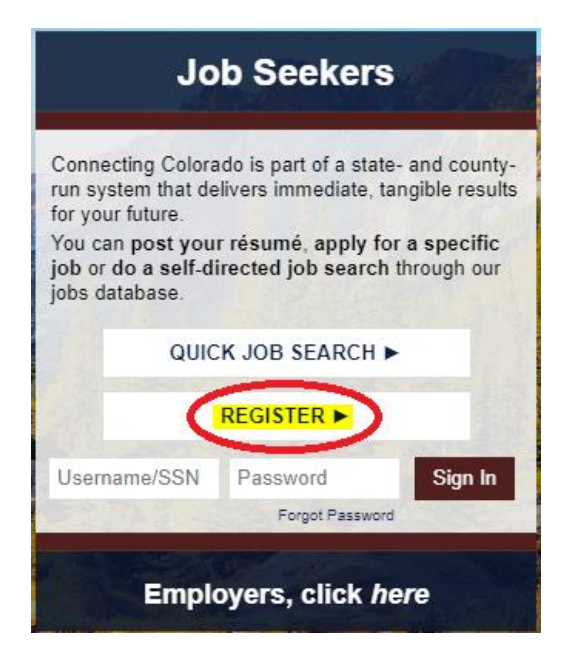

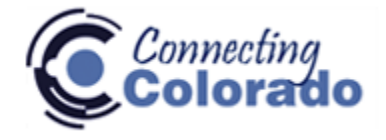

### How to register with Connecting Colorado

2. Fill out the "New Profile" page that comes up:

**New Profile Settings** 

| Log-In Information                                 | Natas Bassing and an enders and a                           |  |  |  |
|----------------------------------------------------|-------------------------------------------------------------|--|--|--|
| Social Security Number:                            | Note: Password requirements                                 |  |  |  |
| Re-Type Social Security Number: (no dashes)        | Please create a password that you                           |  |  |  |
| Password:                                          | will remember and that contains the                         |  |  |  |
| Re-Type Password:                                  | following:                                                  |  |  |  |
| Identity Verification Security Questions & Answers | A minimum of a characters     At least one uppersons letter |  |  |  |
| Security Question 1:                               | <ul> <li>At least one lowercase letter</li> </ul>           |  |  |  |
| Answer to Security Question 1:                     | At least one number                                         |  |  |  |
| Security Question 2:                               |                                                             |  |  |  |

Scroll to the bottom of the page. You must select "Menu of Job Titles" to continue. Pick the closest to the industry you are looking for. "Save Profile Settings".

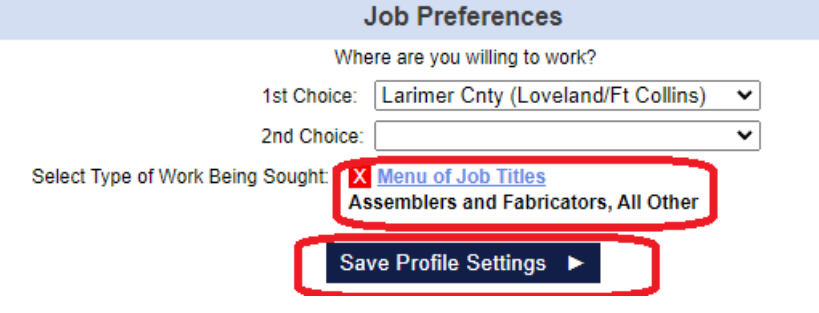

Last page will read Your Equal Employment Opportunity Rights.

### Your Equal Employment Opportunity Rights

Please read and then click on the "I Understand" button at the bottom.

Scroll to the bottom and select I Understand

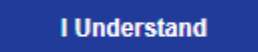

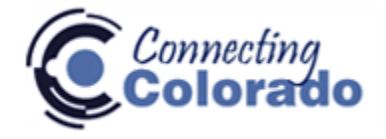

# How to register with Connecting Colorado

3. You are now registered and ready to search our job database! Type in the search fields to find results that match your criteria. The less specific you are, the more results you will receive. The Home page look as shown below:

| Connecting                |                                 |                                      |                        | Select Language<br>Powered by Google Tra |
|---------------------------|---------------------------------|--------------------------------------|------------------------|------------------------------------------|
|                           | al con                          |                                      |                        |                                          |
| AND A                     |                                 | a-an                                 |                        | Service                                  |
| nu worksnops              | Hello Ir                        | bp Wick                              |                        |                                          |
|                           | I_love_my_dog                   | @gmail.com ( <u>Upc</u>              | late)                  |                                          |
| You are marked as an u    | nemployment insurance clai<br>( | mant. Please upda<br><u>Update</u> ) | te your information if | this is not accurate.                    |
|                           | # Location (hover for more)     | Distance 🗸                           | Job Type 🗸             | Search for Jobs                          |
| JOD TITLE, Keyword, JOD 7 |                                 |                                      |                        |                                          |

4. If you are registering because of an unemployment claim, make sure to update your account correctly to be considered "work registered" with Unemployment. Click on (Update) as shown below. As a reminder, your account will automatically deactivate work registered status after 2 months of not logging in. Update by clicking the blue update link:

### Hello, John Wick

I\_love\_my\_dog@gmail.com (Update)

You **are not** marked as an unemployment insurance claimant. Please update your information if this is not accurate. (<u>Update</u>)

| Job Title, Keyword, Job # | Location (hover for more) | Distance 🗸 | Job Type 🛛 🗸 | Search for Jobs |
|---------------------------|---------------------------|------------|--------------|-----------------|
|                           |                           |            |              | Job Search Help |

For assistance, please call our office for any questions or concerns with your connectingcolorado.com account!

Larimer County Economic and Workforce Development: (970) 498-6000